Ćwiczenie

LV Web UI Builder

1. Utworzenie Aplikacji, do której będzie tworzony zdalny dostęp.

Uwaga!!!!.

Zastosować inne nazwy plików .

Otworzyć nowy Projekt Utworzyć VI, np. Taki\_Sobie.vi Zdefiniować listę jego zmiennych wejścia /wyjścia.

Wersja pierwsza. Utworzyć VI bez stosowania pętli . Powinien on zawierać tylko proste operacje arytmetyczne (odejmowanie lub dzielenie) lub logiczne.

Wersja druga – gdy zostanie wolny czas. Utworzyć VI z pętlą FOR dla N=10 i opóźnieniem 500ms Wyprowadzić Index pętli jako zmienną wyjściową .

| Ab           | c.vi Fr      | ont Pa       | nel on Ab | c.lvproj/M      | / Compu   | iter *   |              |       |   | 83 |
|--------------|--------------|--------------|-----------|-----------------|-----------|----------|--------------|-------|---|----|
| <u>F</u> ile | Edit         | View         | Project   | <u>O</u> perate | Tools     | Windo    | w H          | elp   |   |    |
|              | €            | 관            |           | 15pt Appli      | cation Fo | nt 🔻     | *. <b></b> * |       | 8 |    |
| _            |              |              | STOP      |                 | Num       | eric     |              |       |   |    |
|              |              |              |           |                 | 409       |          |              |       |   |    |
|              |              |              |           |                 |           |          |              |       |   |    |
|              |              |              |           |                 |           |          |              |       |   |    |
|              |              |              |           |                 |           |          |              |       |   | -  |
|              |              |              |           | Pstry           | ¢         | Bool     | ean          |       |   |    |
|              |              |              |           |                 |           | 0        |              |       |   |    |
|              |              |              |           |                 |           |          |              |       |   |    |
|              |              |              |           |                 |           |          |              |       |   |    |
| Abc.lv       | /proj/N      | My Cor       | nputer ∢  |                 |           | 111      |              |       |   | •  |
| AL           | oc.vi B      | lock Di      | agram on  | Abc.lyproi      | /Mv Cor   | nputer * |              |       |   | X  |
| Eile         | <u>E</u> dit | <u>V</u> iew | Project   | <u>O</u> perate | Tools     | Windo    | w <u>H</u>   | elp   |   |    |
|              | ¢            | 逐            |           | 💡 🖳 🖣           | • 7 •     | 15pt     | Applic       | ati 🗸 | 8 |    |
|              |              |              | -         |                 |           |          |              |       |   | *  |
|              |              |              |           |                 |           |          |              |       |   |    |
|              |              | -            |           |                 | 200       | 22       |              |       |   | 71 |
|              |              |              |           |                 | Nu        | meric    |              |       |   |    |
|              |              |              |           | <u> </u> [      |           | 23       |              |       |   | -  |
|              |              | P            | stryk E   | Boolean         | stop      | a        |              |       |   |    |
|              |              |              | 0         | 0               | STOP      |          |              |       |   |    |
|              |              |              | TF        | JTFL.           |           | 2000     |              |       |   |    |
|              |              | <u> </u>     |           |                 |           |          |              |       |   |    |
|              |              |              |           |                 |           |          |              |       |   |    |
| Abc.h        | /proj/l      | Му Со        | mputer    |                 |           | . UI     |              |       |   | •  |

Dołączyć VI do projektu

## 2.Konfiguracja serwera

Sprawdzić czy w LV>>Tools>> Options

Configure Web Application Server

| Category                    |   | Web Ser                                       |                   |   |
|-----------------------------|---|-----------------------------------------------|-------------------|---|
| New and Changed             | _ |                                               |                   |   |
| Front Panel                 |   |                                               |                   |   |
| Block Diagram               |   | Web Application Server                        |                   |   |
| Controls/Functions Palettes |   | Configure Web Application Server              |                   |   |
| Environment                 |   | Configure web Application Server              |                   |   |
| Search                      |   |                                               |                   | _ |
| Paths                       |   | Remote Panel Server                           |                   |   |
| Source Control              |   | Enable Remote Panel Server                    | Peret to defaults |   |
| Menu Shortcuts              |   |                                               | Reset to defaults |   |
| Revision History            |   | Root directory                                |                   |   |
| Security                    |   | C:\Program Files\National Instruments\LabVIEW |                   |   |
| Shared Variable Engine      |   | 2010\www                                      |                   |   |
| VI Server                   |   |                                               |                   |   |
| Web Server                  |   | HTTP port                                     |                   |   |
| Inline C Node               |   | 8000                                          |                   |   |
|                             |   |                                               |                   |   |
|                             |   | Remote front panels                           |                   |   |
|                             |   | Snapshot                                      |                   |   |
|                             |   | P2 59                                         |                   |   |
|                             |   |                                               |                   |   |
|                             |   | SSL port                                      |                   |   |
|                             |   | 443                                           |                   |   |
|                             |   | SSL cartificate Eila                          |                   |   |
|                             |   | SSE CERTIFICATE FILE                          |                   |   |
|                             |   |                                               |                   |   |
|                             |   |                                               |                   |   |
|                             | - | Ouery host for certificates                   |                   |   |

Jest ustawiony znacznik dla Allow Access Web Services dla portu 8080

| <u>E</u> dycja <u>W</u> idok <u>H</u> istor | ria <u>Z</u> akładki <u>N</u> arzędzia | Pomo <u>c</u>                             |         |  |  |  |
|---------------------------------------------|----------------------------------------|-------------------------------------------|---------|--|--|--|
| H6B198BD70BB :                              | +                                      |                                           |         |  |  |  |
| ( localhost:3580/#/\                        | WebServerConfigExtension               | component/WebServerConfigExtensionPage.dy | yn.xaml |  |  |  |
|                                             |                                        |                                           |         |  |  |  |
| GH6B198BD                                   | 70BB :                                 |                                           |         |  |  |  |
|                                             |                                        |                                           |         |  |  |  |
| Web Servers                                 | SSL Certificate Mana                   | gement                                    |         |  |  |  |
| System V                                    | System Web Server                      |                                           |         |  |  |  |
| Port                                        |                                        | 3580                                      | Apply   |  |  |  |
| Enabled:                                    |                                        | Ves                                       |         |  |  |  |
| Advance                                     | d                                      |                                           |         |  |  |  |
| Applicati                                   | ion Web Server                         |                                           |         |  |  |  |
| Port                                        |                                        | 8080                                      | Apply   |  |  |  |
| Enabled:                                    |                                        | 🖌 Yes                                     |         |  |  |  |
|                                             |                                        |                                           |         |  |  |  |

3. Uruchomić Webservice (RESTful)

| 🖻 Project Explorer - Untitled Project 1 *                                                                                                    |
|----------------------------------------------------------------------------------------------------|
| <u>Eile Edit View Project Operate Tools Window H</u> elp                                                                                                    |
| *b 🛱 🕼   X bb (b X    📽 尾   🖽 - * * ႔    🐉 🀲 🥑    b, 🧐 b,   b,                                                                                                    |
| Items Files                                                                                                    |
| Project: Untitled Project 1<br>My Computer<br>Taki_Sobie.vi<br>Dependencies<br>New Application (EXE)<br>Installer<br>Shared Library (DLL)<br>Source Distribution<br>Web Service (RESTFul)<br>Zip File |

### Sprawdzić ustawienia Web Servis

| ategory<br>formation               | Information                        |  |
|------------------------------------|------------------------------------|--|
| ource Files<br>PL Mappings         | Build specification name           |  |
| iervers                            | Abc_Web_Service                    |  |
| estinations<br>ource File Settings | Service name                       |  |
| dditional Exclusions               | Abc                                |  |
| review                             | Destination directory              |  |
|                                    | E:\TELE\builds\Abc\Abc_Web_Service |  |
|                                    | Build specification description    |  |
|                                    |                                    |  |
|                                    |                                    |  |
|                                    |                                    |  |
|                                    |                                    |  |
|                                    |                                    |  |
|                                    |                                    |  |
|                                    |                                    |  |
|                                    |                                    |  |
|                                    |                                    |  |
|                                    |                                    |  |

W pierwszej testach wykorzystać ustawienia defaultowe.

W kolejnych można zmieniać lokacje plików.

Zapisać wprowadzone nazwy plików i nazwy pól edycyjnych

# Configure VI

| My Web Service Properties                       |                       |                 | <b>-</b> × |
|-------------------------------------------------|-----------------------|-----------------|------------|
| Category                                        |                       | Source Files    |            |
| Information<br>Source Files                     |                       |                 |            |
| URL Mappings                                    | Project Files         | Service VIs     | ^          |
| Service Settings                                | Abc.vi                |                 |            |
| Destinations<br>Source File Settings            |                       | $\frac{2}{3}$   |            |
| Advanced                                        |                       |                 |            |
| Additional Exclusions<br>Pre/Post Build Actions |                       |                 |            |
| Preview                                         |                       |                 |            |
|                                                 |                       |                 |            |
|                                                 |                       |                 |            |
|                                                 |                       |                 | -          |
|                                                 |                       | Configure VI.   |            |
|                                                 |                       | Always Included |            |
|                                                 |                       | 4               |            |
|                                                 |                       |                 |            |
|                                                 |                       |                 |            |
|                                                 |                       |                 |            |
|                                                 |                       |                 |            |
|                                                 |                       |                 |            |
|                                                 |                       |                 |            |
|                                                 |                       |                 |            |
|                                                 |                       |                 | Hala       |
|                                                 |                       |                 | nep        |
| Service VI Type<br>RESTful Web ma<br>Load VI at | ethod VI<br>: startup |                 |            |
| Output by                                       | n memory              |                 |            |
| output typ                                      | ~                     |                 |            |
| Termina                                         | al                    |                 |            |
| Outer                                           | ut format             |                 |            |
| Outpu                                           |                       |                 |            |
| HTM                                             | L                     |                 |            |
| 🔘 Stream                                        |                       |                 |            |
| 📝 Us                                            | e headers             |                 |            |
| Ru Ru                                           | ffered                |                 |            |
| E Du                                            | itered                |                 |            |
| C Auxiliary VI                                  |                       |                 |            |
|                                                 |                       |                 |            |
|                                                 | OK Cancel             | Help            |            |
|                                                 |                       |                 |            |

Za pierwszym razem wybrać format XML W kolejnych testach sprawdzić przydatność formatów Text, HTML.

| ategory                                                                             | URL Mappings                                                                                                    |                                                  |  |  |  |  |  |
|-------------------------------------------------------------------------------------|----------------------------------------------------------------------------------------------------|--------------------------------------------------|--|--|--|--|--|
| ource Files<br>RL Mappings<br>ervice Settings<br>estinations<br>ource File Settings | Enter one or more URL mappings for each Web method VI. Each w<br>number, web service name, and URL mapping.<br>URL mappings                 | veb service URL consists of the server name, por |  |  |  |  |  |
| Advanced<br>Additional Exclusions<br>Pre/Post Build Actions<br>Preview              | /Abc/:Pstryk/:stop                                                                                                    |                                                  |  |  |  |  |  |
|                                                                                     | ۰ m                                                                                                    |                                                  |  |  |  |  |  |
|                                                                                     | Mapping information<br>Type<br>Web method<br>Web method VI<br>Abc.vi<br>Override terminal defaults<br>HTTP method<br>GET<br>Static document | NI Auth permissions                              |  |  |  |  |  |

UWAGA kolejność argumentów ma znaczenie. Sprawdzić dla operacji odejmowania lub dzielenia.

## Wykonać Build

| 😰 Build status                                                                |        |
|-------------------------------------------------------------------------------|--------|
| Mbn                                                                           |        |
| The build is complete. You can locate the build at<br>E:\TELE\builds\Abc\Mbn. |        |
| ▶ Warnings                                                                    |        |
| Done                                                                          | Cancel |

Wykonać Deploy

| 🖻 Project Explorer - Abc.lvproj *                                                                                                    |
|----------------------------------------------------------------------------------------------------|
| Eile Edit View Project Operate Tools Window Help                                                                                                    |
| *> ☎ @   X > > > X    📽 尾   🖼 + 😤 📐    🐉 🍺 🥑    > > > > +                                                                                                    |
| Items Files                                                                                                    |
| Project: Abc.lvproj         My Computer         Taki_Sobie.vi         Dependencies         Build Specifications         Model         Deploy         Build         Duplicate         Explore         Remove from Project         Properties              |
|                                                                                                    |
|                                                                                                    |
| Deployment Progress                                                                                                    |
| Deployment Status Checking items for conflicts. This operation could take a while Preparing items for download. This operation could take a while Deploying My Computer Deploying Abc_Web_Service Deploying Abc_lvproj Deployment completed successfully |
| Deployment Progress                                                                                                    |
| Close Cancel                                                                                                    |

Properties można wykorzystać do zmiany lub poprawienia ustawień.

4. Budowa strony

Warunek - Wykonać Build i Deploy dla Otput format XML

Uruchomić NI LabVIEW Web UI Builder

#### Otworzyć nowy projekt \*.lvprojx

| New Open<br>VI<br>Files | Import Web<br>Service<br>Import | New<br>Project | Open<br>Project- | Save All  | t Manage<br>Projects | Build & Deploy<br>Project<br>Build |                                         |                                                                       |
|-------------------------|---------------------------------|----------------|------------------|-----------|----------------------|------------------------------------|-----------------------------------------|-----------------------------------------------------------------------|
| Palette                 | ØX                              | Welcome        |                  |           |                      |                                    |                                         |                                                                       |
|                         |                                 |                |                  |           |                      | N                                  | I LabVIEW Web                           | ) UI Builder                                                          |
|                         |                                 |                |                  |           | New VI               |                                    | Getting Started     View the Getting St | Tutorial<br>tarted with LabVIEW Web UI Builder tutorials.             |
|                         |                                 |                |                  |           |                      |                                    | View the LabVIEW                        | ntation<br>Web UI Builder Help, tutorials, and FAQs.                  |
|                         |                                 |                |                  |           | Open Projec          | t                                  | Ask questions, shar                     | re answers, and discuss your application on the NI Discussion Forums. |
|                         |                                 |                |                  | Q         | Import Web           | Service                            | Example Code<br>Find example code       | to get started quickly or add new functionality to your applications. |
|                         |                                 |                |                  |           |                      |                                    | Access all NI resour                    | rces for developing with LabVIEW Web UI Builder.                      |
|                         |                                 |                |                  | Open Proj | ject                 |                                    | ×                                       | Rolld: 1.0.0.662                                                      |
|                         |                                 |                |                  | My Doc    | uments               |                                    | 1                                       |                                                                       |
|                         |                                 |                |                  | 🔒 Blu     | etooth               |                                    | <u>_</u>                                |                                                                       |
| Project                 | ØX                              |                |                  | Cyl       | berLink              |                                    |                                         |                                                                       |
| E Untitled Project      |                                 |                |                  | Lat       | VIEW Data            |                                    |                                         |                                                                       |
|                         |                                 |                |                  | Mo        | je kształty          |                                    |                                         |                                                                       |
|                         |                                 |                |                  | 🚺 My      | Art                  |                                    |                                         |                                                                       |
|                         |                                 |                |                  | 🔒 My      | eBooks               |                                    |                                         |                                                                       |
|                         |                                 |                |                  | My        | Music                |                                    |                                         |                                                                       |
|                         |                                 |                |                  | My My     | Pictures             |                                    |                                         |                                                                       |
|                         |                                 |                |                  | Pot       | videos               |                                    |                                         |                                                                       |
|                         |                                 |                |                  | Sig       | nalExpress Dat       | ta                                 |                                         |                                                                       |
|                         |                                 |                |                  | 🚺 We      | bCam Center          |                                    |                                         |                                                                       |
|                         |                                 |                |                  | Tes       | st.lvprojx           |                                    | •                                       |                                                                       |
|                         |                                 |                |                  | Filen     | ame Test.lvp         | rojx                               | Project (*.lvprojx) 🔹                   |                                                                       |
|                         |                                 |                |                  |           |                      |                                    | Open Cancel                             |                                                                       |
| Output z    Errors i    | o warnings ±                    | vi Data 1      |                  | l.        |                      |                                    |                                         | <u></u>                                                               |

Utworzyć nowy VI i zapisać go pod nazwą \*.vix.

Sprawdzić możliwość przełączania ekranu pomiędzy Front Panel i Block Diagram podobnie jak w standardowym VI. Ułożyć Controls i Indicators na Front Panel

Przełączyć ekran na Block Diagram

| 🔒 LabVIEW Web UI Builder - uibuilde                                                                                                    | er.niwsc.com                                      |                                          |                                              |               |
|----------------------------------------------------------------------------------------------------|---------------------------------------------------|------------------------------------------|----------------------------------------------|---------------|
| D 🐌 🖬 🖉 🤊 🖻 •                                                                                                    | Control Tools                                     |                                          |                                              | Send Feedback |
| Home Project View                                                                                                    | Front Panel Configuration                         | Design                                   |                                              |               |
| Find<br>Terminal(s)                                                                                                    | atrol True Content<br>ficator Mechanical Action - | DN Tab Position                          | 4 0<br>Properties                            |               |
| Find Input/Output                                                                                                    | Configure                                         | Tab Stop                                 | Advanced                                     |               |
| Palette ØX We                                                                                                    | elcome Test.vix *                                 |                                          |                                              |               |
| INumerics     Numeric Control     Numeric Control     Numeric Indicator     Horizontal Silder     Gauge     Quarter Gauge     Meter     Knob     Progress Bar     Badal Progress Bar     Badal Progress Bar     Batton     Round Button     Arrow Button     Checkbox     Radio Button     Round Button     Round Button     Round Button     Round LED     Project     Project     Project     Project | Front Panel                                       | Label3<br>Patryk<br>Round Button<br>Stop | Numeric<br>D<br>LED<br>C<br>C<br>C<br>C<br>C |               |
|                                                                                                    |                                                   |                                          |                                              |               |

W pierwszej wersji powinny być tylko Controls i Indicators bez pętli. Utworzyć pętlę While dla rozbudowanej struktury. Przeciągnąć terminale manipulatorów z "magazynu" na obszar roboczy

| 🐻 LabVIEW Web UI Builder - uibuilder.niwsc.com                                                    |                            |         |     |               |
|---------------------------------------------------------------------------------------------------|----------------------------|---------|-----|---------------|
| G 🐌 🗟 🖉 🖣 🏱 •                                                                                     |                            |         |     | Send Feedback |
| Home Project View Block Diagram                                                                   |                            |         |     |               |
| Run Abort Bred Board Valuer                                                                       | All Arrange Callers Calles |         |     |               |
| Pelette Prote Paner Values Educing                                                                | Placement VI Hierarchy     |         |     |               |
| Structures     While Loop     For Loop     Flat Sequence     Case Structure     Numeric     Array |                            |         |     |               |
| > Boolean                                                                                         |                            |         |     |               |
| > String                                                                                          | 1                          |         |     |               |
| > Comparison                                                                                      | 1                          |         |     |               |
| > Cluster                                                                                         | 1                          | Numeric | LED |               |
| > Debugging                                                                                       | 1                          |         |     |               |
| > Timing                                                                                          | 1                          |         |     |               |
| > HTTP                                                                                            | 1                          |         |     |               |
| > XML                                                                                             | 1                          |         |     |               |
| > Documentation                                                                                   | 1                          |         |     |               |
| · · · · ·                                                                                         | 1                          |         |     |               |
| Project Ø X                                                                                       | 1                          |         |     |               |
| 🗁 Test.lvprojx                                                                                    | 1                          |         |     |               |
|                                                                                                   | 1                          |         |     |               |
|                                                                                                   | 1                          |         |     |               |
|                                                                                                   | 1                          |         |     |               |
|                                                                                                   | 1                          |         |     |               |
|                                                                                                   | 1                          |         |     |               |
|                                                                                                   | Π                          |         |     |               |
|                                                                                                   | L_                         |         |     |               |
|                                                                                                   |                            |         |     |               |

Sprawdzić, że na górnym pasku narzędzi dostępne są właściwości umożliwiające precyzyjną konfigurację wybranego terminala.

Pojawiają się również one przy wskazaniu myszą portów łączeniowych terminala.

Określić warunek zatrzymania pętli.

W zakładce Project>Import Web Service wprowadzić identyfikację PC i portu, na którym pracuje VI.

Wykonać Connect

Po wybraniu Web Service wykonać Import do Projektu LV Web UI Buildera

Sprawdzić, czy Web Servis pojawił się w drzewie projektu. Rozwinąć ten Web Servis. Przeciągnąć ujawniony VI na Diagram Panel do wnętrza pętli

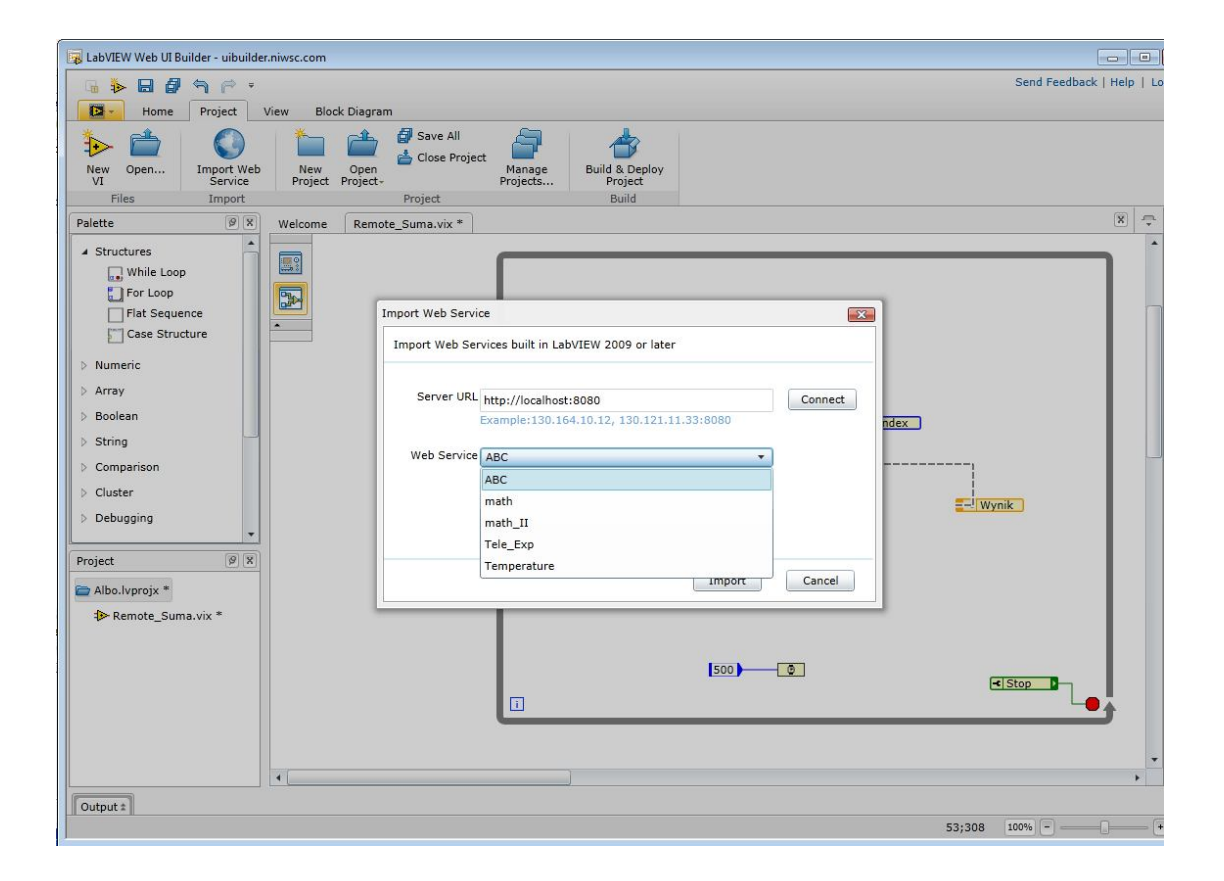

Przeciągnąć ujawnioną ikonę WebVI na Diagram Panel (do wnętrza pętli).

Utworzyć połączenia pomiędzy Conntrols i Indicators a WebVI.

| 😼 LabVIEW Web UI Builder - uib                                                                    | uilder.niwsc.com                                        |                               |
|---------------------------------------------------------------------------------------------------|---------------------------------------------------------|-------------------------------|
| D Խ 🖬 🖉 🥱 🏱 🔹                                                                                     |                                                         | Send Feedback   Help   Log In |
| Home Project                                                                                      | View Block Diagram                                      |                               |
| New Open<br>VI<br>VI<br>Eiles Import                                                              | New Open<br>Project Project - Project - Project - Build |                               |
| Palette ØX                                                                                        | Welcome DDD viz *                                       | x -                           |
| Structures     Structures     Numeric     Array     Boolean     String     Comparison     Cluster |                                                         | <[Numeric3]                   |
| Project (2) (X)                                                                                   | Output VI Data Errors & Warnings                        | Ø X                           |
| 🗁 FFF.lvprojx *                                                                                   | Show Node Show Error Glyphs on Diagram                  |                               |
| ▲                                                                                                 | Severity Source Message                                 |                               |
| t≫ mnog.vix *<br>ti≫ DDD.vix *                                                                    |                                                         |                               |
|                                                                                                   |                                                         | 621;118 100% +                |

Przejść na Front Panel projektu. Zapisać projekt i utworzone pliki (format \*.vix). Uruchomić i sprawdzić działanie projektu.

Sprawdzić działanie strony dla prostej architektury VI oraz dla VI zawierającego pętlę. VIX powinien pokazywać bieżący indeks pętli VI podczas jej wykonywania się.

5. Wykorzystanie Serwisu www.

Uruchomić Przeglądarkę Sieciową na tym samym PC, na którym działa Serwis www.

Zalogować się na stronie według podanego poniżej schematu

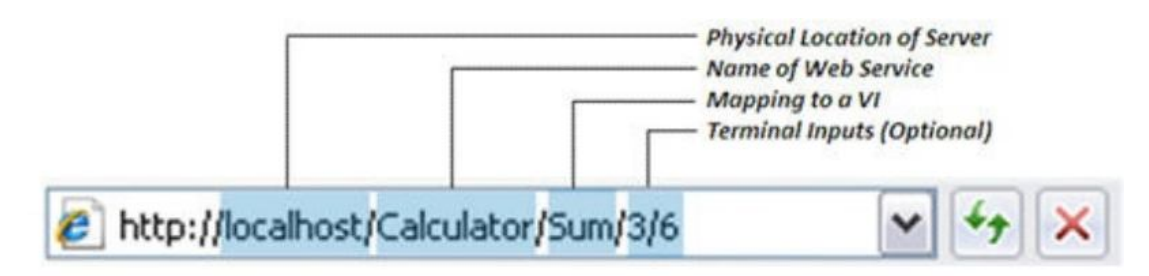

Sprawdzić postać uzyskiwanej odpowiedzi dla różnych zdefiniowanych formatów podczas operacji Configure VI.

Określić związek pomiędzy kolejnością argumentów określanych podczas operacji Mapping.

Sprawdzić funkcjonalność wywołania strony www dla argumentów domyślnych.

Sprawdzić nr IP dla PC, na którym działa Serwis www.

Zalogować się do serwisu www z innego PC. Zamiast localhost wpisać IP PC, na którym jest uruchomiony Serwis www.